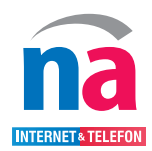

## Anleitung zur Domainänderung

Um Ihre Dienste nach der Wartung wie gewohnt nutzen zu können, müssen Sie **Ihre Domain ändern**. **Dieser Vorgang wird Ihnen in der folgenden Anleitung beschrieben. Sie benötigen Hilfe? Wir helfen gerne!** Kontaktieren Sie uns an den Tagen nach der Wartung zwischen 8:00 Uhr-18:00 Uhr unter der Hotline: 05023 50295 55. Halten Sie hierzu Ihre **Kunden-** oder **Vertragsnummer** bereit und starten Sie den **TeamViewer QuickSupport** auf Ihrem Computer.

Öffnen Sie in Ihrem Internetbrowser (Mozilla Firefox, Internet Explorer, Google Chrome...) die FRITZ!Box Oberfläche über http://fritz.box. Melden Sie sich mit Ihren Zugangsdaten an, welche Sie dem Aufkleber auf der Unterseite Ihrer FRITZ!Box entnehmen können. Sollten Sie individuelle Anmeldedaten vergeben haben, so verwenden Sie bitte diese.

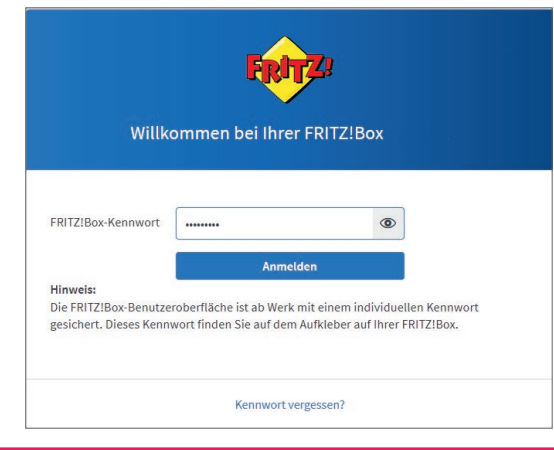

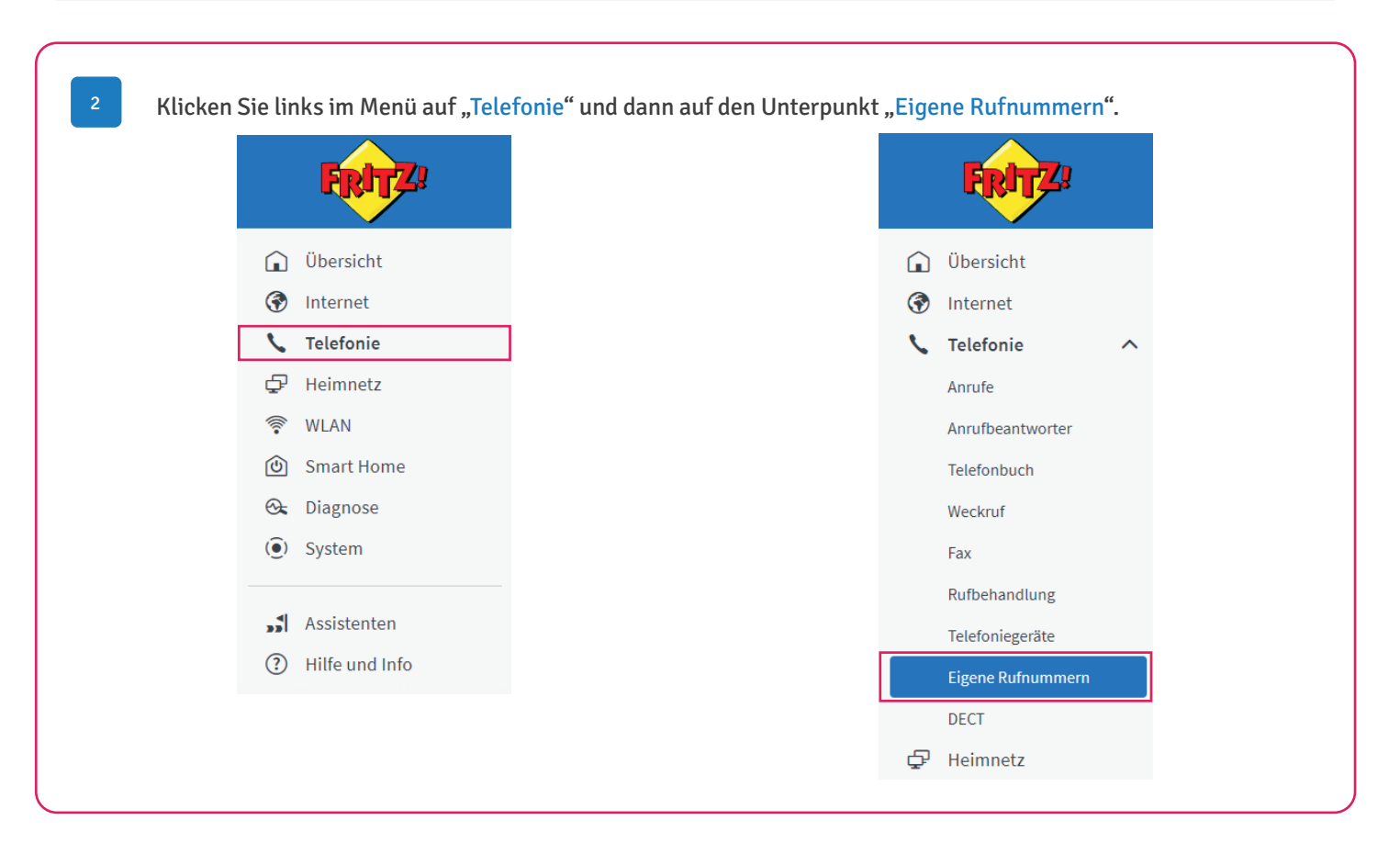

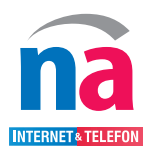

## Anleitung zur Domainänderung

| 📞 Telefonie > E              | igene Rufnummern                                                                                                    |                                                                                                    |                                                                                                    |                                |                                   |                            |
|------------------------------|----------------------------------------------------------------------------------------------------|----------------------------------------------------------------------------------------------------|----------------------------------------------------------------------------------------------------|--------------------------------|-----------------------------------|----------------------------|
| Rufnummern                   | Anschlusseinstellungen                                                                                              | Sprachübertragu                                                                                                    | ng                                                                                                    |                                |                                   |                            |
| J<br>Auf dieser Seite könne  | n Sie Ihre eigenen Rufnummern ei                                                                                    | nrichten und bearbeiten.                                                                                                    |                                                                                                    |                                |                                   |                            |
| Status Rufnummer             | \$                                                                                                    | Anbieter 🗘                                                                                                    |                                                                                                    | Vorauswahl 🗘                   |                                   | +                          |
| 12345                        |                                                                                                    | voip.t-m-ne                                                                                                    | t.de*                                                                                                    | *121#                          |                                   |                            |
| 56789                        |                                                                                                    | voip.t-m-ne                                                                                                    | t.de*                                                                                                    | *122#                          |                                   | 2 1                        |
|                              |                                                                                                    |                                                                                                    |                                                                                                    |                                |                                   |                            |
| Scrollen Sie<br>sip.northerr | nach unten zu dem A<br>I-access.de. Wenn ein                                                                        | bschnitt "Zugai<br>Proxy-Server o<br>urück Rufnumm                                                                                                    | ngsdaten". Ersetzen S<br>oder ein STUN-Server<br>er bearbeiten                                                                                                    | Sie den Regis<br>• eingetragen | trar voip.t-m-r<br>ist, entfernen | net.de durch<br>Sie diese. |
|                              | Zugangsda                                                                                                    | iten                                                                                                    |                                                                                                    |                                | -                                 |                            |
|                              | Benutze                                                                                                    | mame                                                                                                    | SIP - Benutzer                                                                                                    |                                |                                   |                            |
|                              | Authent                                                                                                    | fizierungsname                                                                                                    |                                                                                                    |                                |                                   |                            |
|                              | Kennwo                                                                                                    | rt                                                                                                    | ****                                                                                                    |                                |                                   |                            |
|                              | Registra                                                                                                    |                                                                                                    | sip.northern-access.de                                                                                                    |                                |                                   |                            |
|                              | Proxy-Se                                                                                                    | rver                                                                                                    |                                                                                                    |                                |                                   |                            |
|                              | STUN-Se                                                                                                    | rver                                                                                                    |                                                                                                    |                                |                                   |                            |
|                              |                                                                                                    |                                                                                                    |                                                                                                    |                                | jesetzt sind.                     |                            |
| ł                            | Bitte prüfen Sie weite<br>Weitere Einst<br>Weitere Ein                                                              | rhin, ob die erw<br>llungen 🔺<br>stellungen zur Rufi                                                                                                    | reiterten Einstellung <sup>,</sup><br><sup>nummer</sup>                                                                                                    | en wie folgt g                 |                                   |                            |
| I                            | Bitte prüfen Sie weite<br>Weitere Einst<br>Weitere Ein<br>DTMF-Üb-                                                  | rhin, ob die erw<br>ellungen<br>stellungen zur Rufr<br>ertragung                                                                                                    | reiterten Einstellung<br>nummer<br>Automatisch                                                                                                    | en wie folgt g                 |                                   |                            |
| I                            | Bitte prüfen Sie weite<br>Weitere Einst<br>Weitere Ein<br>DTMF-Üb<br>Rufnumm<br>(CLIR)                              | rhin, ob die erw<br>ellungen •<br>stellungen zur Rufn<br>ertragung<br>ernunterdrückung                                                                                            | reiterten Einstellung<br>nummer<br>Automatisch<br>CLIR über Displaynamen                                                                                                    | en wie folgt g                 |                                   |                            |
| I                            | Bitte prüfen Sie weite<br>Weitere Einst<br>Weitere Ein<br>DTMF-Üb<br>Rufnumm<br>(CLIR)<br>Rufnumm                   | rhin, ob die erw<br>ellungen •<br>stellungen zur Rufn<br>ertragung<br>ernunterdrückung<br>erübermittlung                                                                          | reiterten Einstellung<br>nummer<br>Automatisch<br>CLIR über Displaynamen<br>Deaktiviert                                                                                     | en wie folgt g                 |                                   |                            |
| I                            | Bitte prüfen Sie weite<br>Weitere Einst<br>Weitere Ein<br>DTMF-Üb<br>Rufnumm<br>(CLIR)<br>Rufnumm<br>CLIR)          | rhin, ob die erw<br>ellungen<br>stellungen zur Rufu<br>ertragung<br>ernunterdrückung<br>erübermittlung<br>ter unterstützt G.726                                                   | reiterten Einstellung<br>nummer<br>Automatisch<br>CLIR über Displaynamen<br>Deaktiviert<br>nach RFC 3551                                                                    | en wie folgt g                 |                                   |                            |
| ł                            | Bitte prüfen Sie weite<br>Weitere Einst<br>Weitere Ein<br>DTMF-0b<br>Rufnumm<br>(CLIR)<br>Rufnumm<br>Anbie<br>Anbie | rhin, ob die erw<br>ellungen<br>stellungen zur Rufn<br>ertragung<br>ernunterdrückung<br>erübermittlung<br>ter unterstützt G.726<br>ter unterstützt Rückri                         | reiterten Einstellung<br>nummer<br>Automatisch<br>CLIR über Displaynamen<br>Deaktiviert<br>nach RFC 3551<br>uf bei Besetzt (CCBS) nach RF                                   | en wie folgt g                 |                                   |                            |
| I                            | Bitte prüfen Sie weite<br>Weitere Einst<br>Weitere Ein<br>DTMF-Üb<br>Rufnumm<br>(CLIR)<br>Rufnumm<br>Anbie<br>Anbie | rhin, ob die erw<br>ellungen<br>stellungen zur Ruff<br>ertragung<br>ernunterdrückung<br>erübermittlung<br>ter unterstützt G.726<br>ter unterstützt Rückr<br>ter unterstützt das W | reiterten Einstellung<br>nummer<br>Automatisch<br>CLIR über Displaynamen<br>Deaktiviert<br>nach RFC 3551<br>uf bei Besetzt (CCBS) nach RF<br>eiterleiten von Anrufen in der | en wie folgt g                 |                                   |                            |

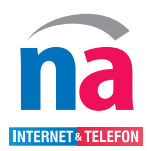

## Anleitung zur Domainänderung

| 📞 Telefonie 🗲 Eigene Rufnummern                                  |                         |              | ?   |
|------------------------------------------------------------------|-------------------------|--------------|-----|
| Rufnummern Anschlusseinstellungen Spr                            | achübertragung          |              |     |
| Auf dieser Seite können Sie Ihre eigenen Rufnummern einrichten u | und bearbeiten.         |              |     |
| Status Rufnummer 🔷                                               | Anbieter 🗘              | Vorauswahl 🗘 | *-  |
| 12345                                                            | sip.northern-access.de* | *121#        | / 1 |
| G 50700                                                          | sin northern-access de* | *100#        |     |